## Instruktion skapa Skype-möteslänk via Lifecare

I Lifecare finns funktion för att bifoga Skype-länk i kallelsen till SIP-möte.

För att få fram ett virtuellt mötesrum och en länk till detta måste det först skapas via e-postsystemet Outlook.

- 1. Öppna ditt egna e-postkonto i Outlook.
- 2. Välj att visa din kalender.
- 3. Dubbelklicka på den tid och dag du vill kalla till mötet
- 4. Välj Skype-möte uppe i menyn

5. På raden "Till", ange din enhets e-postadress, på så sätt skapar du ett virtuellt mötesrum och får en Skype-länk som kan användas av alla de aktörer som ska delta på mötet du kallar till via Lifecare.

6. På raden "Ämne" fyller du i vilken typ av SIP-möte det gäller (SIP vid utskrivning, SIP i öppenvård; uppföljning SIP eller planering)

7. Raden för "Plats" är redan förifylld med Skype-möte

8. Kontrollera att det är rätt datum och start och sluttid för mötet, ändra om det behövs

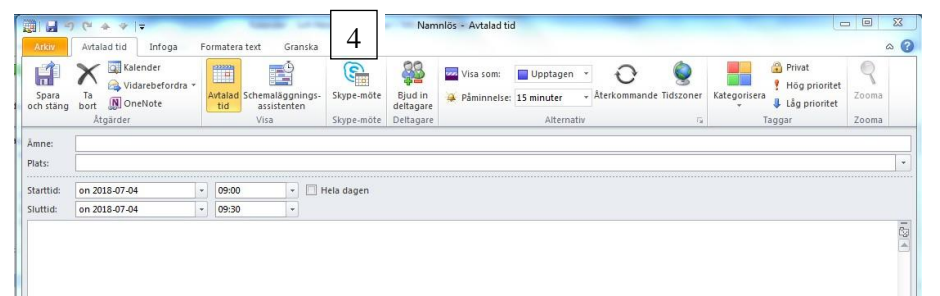

|             |                                                                                                    | 5 C                                                | ↑ ↓ ÷                                                         | INFOGA                                 | FORMATERA T                        | EXT GRA                   | NSKA                                   |                    |                  | Namnlös - H                          | ändelse med i                                 | nbjudan    |                                  |                                  |               |               |            |                                           |                                   | ? .                                                                     | - 8                                            | ×   |
|-------------|----------------------------------------------------------------------------------------------------|----------------------------------------------------|---------------------------------------------------------------|----------------------------------------|------------------------------------|---------------------------|----------------------------------------|--------------------|------------------|--------------------------------------|-----------------------------------------------|------------|----------------------------------|----------------------------------|---------------|---------------|------------|-------------------------------------------|-----------------------------------|-------------------------------------------------------------------------|------------------------------------------------|-----|
| <u> </u>    | Ta<br>bort                                                                                                    | C Kalende                                          | efordra - Avtalad Se<br>tid                                   | thermaläggnings<br>assistenten<br>Visa | Anslut till<br>Skype-möte<br>Skype | Alternativ<br>et för möte | Motesanteckningar<br>Mötesanteckningar | Avbryt<br>inbjudar | Adressbo         | k Kontrollera<br>namn<br>Deltagare   | Svarsalternativ                               | ₩ Visa som | n: Tillgängli<br>else: 18 timmar | ig • O<br>Aterkomma<br>Absenativ | ande Tidszone | er Rumssökare | Kategorise | na Privat<br>I Hög j<br>↓ Låg p<br>Taggar | t<br>prioritet<br>prioritet       | Q<br>Zooma<br>Zooma                                                     | Program<br>för Office<br>Tillägg               | _   |
| 5<br>6<br>7 | Du t                                                                                                    | har inte skic<br>Till<br>Amne<br>Plats<br>Starttid | kat mötesinbjudan än.                                         |                                        | 10:00                              | ▼ ♥ He                    | la dagen                               |                    |                  |                                      |                                               |            |                                  |                                  |               |               | ×          | Rum                                       | Hitta<br>må<br>24<br>1<br>8<br>15 | a rum<br>oktober<br>ti on to<br>5 26 27<br>2 3 4<br>9 10 11<br>16 17 18 | 2018<br>fr lo s<br>5 6 7<br>12 13 1<br>19 20 2 | • × |
| 8           | 3 3   3 3   3 3   3 Anslut till Skype-mötet<br>Anslut idefén<br>Anslut idefén<br>Anslut idefén<br>Stelezizitiet (browing) |                                                    |                                                               |                                        |                                    |                           |                                        |                    |                  | 22<br>29<br>Bra<br>Min<br>Valj ett l | 23 24 25<br>30 31 1<br>dre bra<br>ledigt rum: | Ganska     | 8<br>3 bra                       |                                  |               |               |            |                                           |                                   |                                                                         |                                                |     |
|             | Konfe<br><u>Har d</u><br>Ansle                                                                                            | erens-ID: 4<br>u <u>elömt dir</u><br>1t via vide   | 1353027<br><u>n PIN-kod för upprin</u><br>tokonferensanläggni | ming? [Hjälp<br>ng: Slå "88" +         | "Ditt Konfer                       | ens-ID* + *               | @vc.resfrittmote.s                     | e" (ex: 8          | 8123456 <i>(</i> | jve.resfrittn                        | aote.se)                                      |            |                                  |                                  |               |               |            |                                           | Föreslag<br>Förslag<br>heldag:    | gna tider:<br>) ges inte fo<br>smöten.                                  | r                                              |     |

9. Avsluta med att klicka på knappen Skicka för att "spara och skicka" möteslänken i din kalender.

10. Du kan nu öppna bokningen i din kalender och kopiera Skype-länken genom att markera texten "Anslut till Skype-mötet". Kicka på höger musknapp och välj "Kopiera hyperlänk".

| 10 |                              |    |                         |          |
|----|------------------------------|----|-------------------------|----------|
|    | Anslut till Skype-m          | ×  | Klipp ut                | 1        |
|    | Anslutningsproblem? Prov:    | Ēp | K <u>o</u> piera        |          |
|    | Anslut via telefon           | Ē  | Inklistringsalternativ: |          |
|    | +4626248040 (Sweden)         | ۰  | <u> </u>                | 7        |
|    | Hitta ett lokalt nummer      |    | Redigera hyperlänk      |          |
|    | Konferens-ID: 9521350        | ør | Öppna hyperlänk         |          |
|    | Har du glömt din PIN-kod för |    | Kopiera hyperlänk       | <b>*</b> |

11. Växla tillbaka till Lifecare och Kallelsen, klicka fast markören i fältet Skype-länk som visas när du valt mötesform videokonferens. Klicka på höger musknapp och välj "Klistra in".

|    | Ny kallelse                                                |    |                                                |   |           |   |  |  |  |  |  |
|----|------------------------------------------------------------|----|------------------------------------------------|---|-----------|---|--|--|--|--|--|
|    | Mötesinformation                                           |    |                                                |   |           |   |  |  |  |  |  |
|    | Mötesform *                                                |    | Mötet avser *                                  |   |           |   |  |  |  |  |  |
|    | Videokonferens                                             | ~  | Planering                                      |   |           |   |  |  |  |  |  |
| 11 | Skypelänk eller motsvarande *                              |    | SIP upprättande inom öppenvård                 |   |           |   |  |  |  |  |  |
|    | https://meet.lg.se/regiongavleborg/ingela.wejaker/79Q52LK4 |    | SIP uppföljning inom öppenvård                 |   |           |   |  |  |  |  |  |
|    |                                                            |    |                                                |   |           |   |  |  |  |  |  |
|    |                                                            |    | SIP uppföljning vid utskrivning från slutenvår | ł |           |   |  |  |  |  |  |
|    | Datum *                                                    |    | Starttid *                                     |   | Sluttld * |   |  |  |  |  |  |
|    | 2019-09-02                                                 | 11 | 13:00 🗸                                        |   | 13:15     | ~ |  |  |  |  |  |
|    | Agenda/Kommentar                                           |    |                                                |   |           |   |  |  |  |  |  |
|    | Planering inför utskrivning                                |    |                                                |   |           |   |  |  |  |  |  |
|    |                                                            |    |                                                |   |           |   |  |  |  |  |  |
|    |                                                            |    |                                                |   |           |   |  |  |  |  |  |

När du fyllt i hela kallelsen och sparat ska du nu se en https:// adress i fältet för Skype-länk. Länken visas också i kalendern på startsidan i Lifecare tillsammans med det bokade mötet.

Länken till mötesrummet nås på så sätt av den/de som arbetar dagen för mötet på kallad enhet och som behöver kunna koppla upp sig i rätt virtuella mötesrum genom att klicka på den i kallelsen.

Ex i din enhets kalender.

| SEPTEMBER 2019 |                                                                   |                                                                   |  |  |  |  |  |  |  |
|----------------|-------------------------------------------------------------------|-------------------------------------------------------------------|--|--|--|--|--|--|--|
| w              | Mån 2/9                                                           | Tis 3/9                                                           |  |  |  |  |  |  |  |
|                | 13:15<br>SIP-uppf<br>Testssor<br>1907070<br>Videokoi<br>https://n | följningsmöte<br>n Tore<br>170707<br>nferens<br>neet.lg.se/regioi |  |  |  |  |  |  |  |